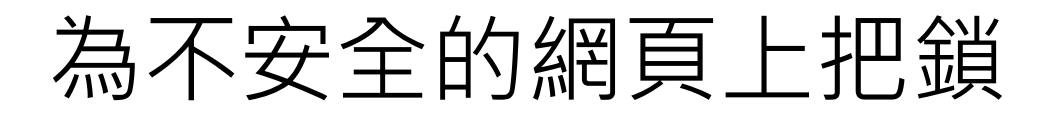

## 申請 Let's Encrypt SSL 憑證

1. 下載憑證軟體 https://github.com/PKISharp/win-acme/releases 下載

#### win-acme.v2.1.0.539.x64.pluggable.zip

| ▼ Assets 9                                     |         |
|------------------------------------------------|---------|
| plugin.validation.dns.azure.v2.1.0.539.zip     | 316 KB  |
| plugin.validation.dns.dreamhost.v2.1.0.539.zip | 6.58 KB |
| plugin.validation.dns.route53.v2.1.0.539.zip   | 322 KB  |
| T win-acme.v2.1.0.539.x64.pluggable.zip        | 31.8 MB |
| T win-acme.v2.1.0.539.x64.trimmed.zip          | 17.8 MB |
| T win-acme.v2.1.0.539.x86.pluggable.zip        | 28.7 MB |
| win-acme.v2.1.0.539.x86.trimmed.zip            | 16.5 MB |
| Source code (zip)                              |         |
| Source code (tar.gz)                           |         |

### 或至 <u>https://pkisharp.github.io/win-acme/</u> 下載亦可

| WIN-<br>ACME                                                                                                    | A simple ACMEv2 client for Windows (for use with Let's Encrypt et al.)                                                                                                    |
|----------------------------------------------------------------------------------------------------|----------------------------------------------------------------------------------------------------|
| Home Manual Reference Support                                                                                                    |                                                                                                    |
| win-acm                                                                                                    | IE                                                                                                    |
| This is a ACMEv2 client f                                                                                                    | or Windows that aims to be very simple to start with, but powerful enough to grow into almost every scenario.                                                                                                    |
| A very simple text d     A more advanced te     Automatically creat     Get advanced certit     use of private keys,     Advanced toolkit for     Completely unatten     Other forms of auto     Write your own Pow     Build your own plug | riven interface to create and install certificates on a local IIS server<br>ixt driven interface for many other use cases, including Apache and Exchange<br>as a scheduled task to renew certificates when needed<br>icates with wildcards (*.example.com), international domain names (证书.example.com), OCSP Must Staple extension, optional re-<br>EC cryptography or bring your own custom CSR<br>rDNS, HTTP and TLS validation: SFTP, FTPS, WebDav, acme-dns, Azure, Route53 and more<br>ded operation from the command line<br>mation through manipulation of .json files<br>vershell .ps1 scripts to handle custom installation and validation<br>jins with C# and make the program do exactly what you want |
| K\Git\Repos\win-acme\src\                                                                                                    | main/bin/Release\netcoreapp3.0\wacs.exe — 🗆 🗙                                                                                                    |
| [INFO] A simple Windo<br>[INFO] Software versi                                                                                                    | ws ACMEv2 client (WACS)<br>on 2.1.2.0 (RELEASE, PLUGGABLE)                                                                                                    |

2. 解壓縮後有一個檔案「wacs.exe」,該檔案即可用來取得憑證與更新憑證,

將解壓縮後的資料夾放到 C:\Program Files

- 3. 以系統管理員方式執行命令提示字元(DOS 視窗)
- 4. 切換路徑 cd C:\Program Files\ win-acme.v2.1.0.539.x64.pluggable
- 5. 執行 wacs, 取得 SSL 憑證。先決條件: 必須有一 web server + IIS 站台
  - + 已經註冊好的 domain name + port 80 有開啟並連結得到
- 6. 按 N 建立新的憑證

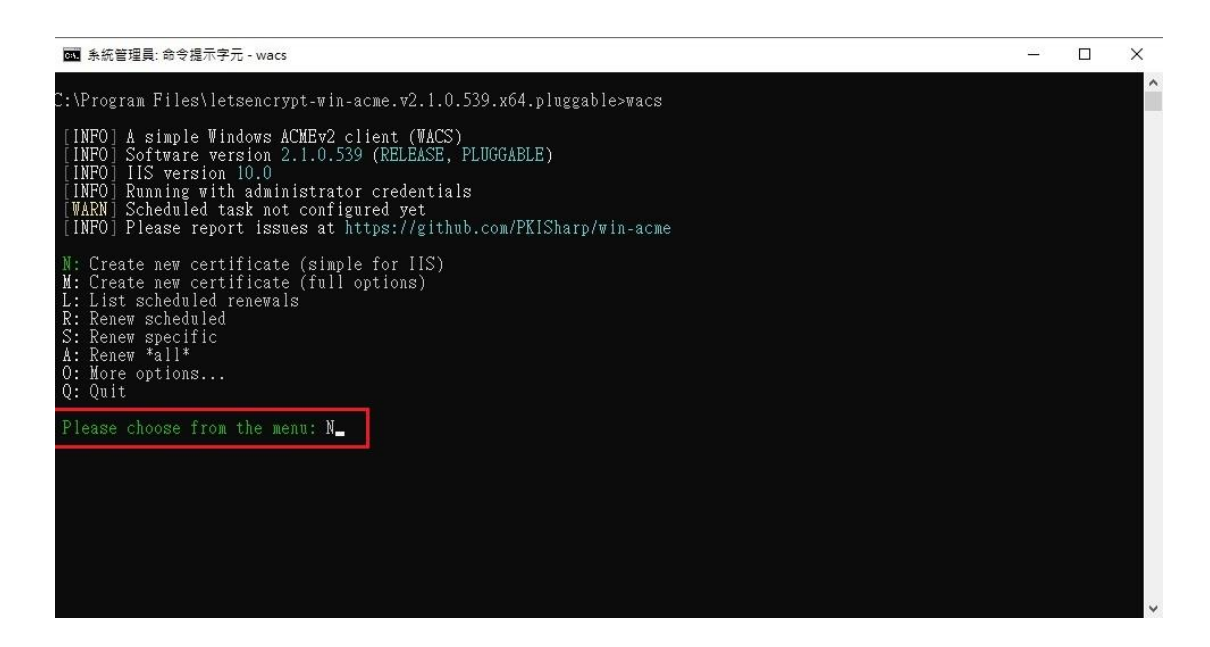

7. All bindings of an IIS website

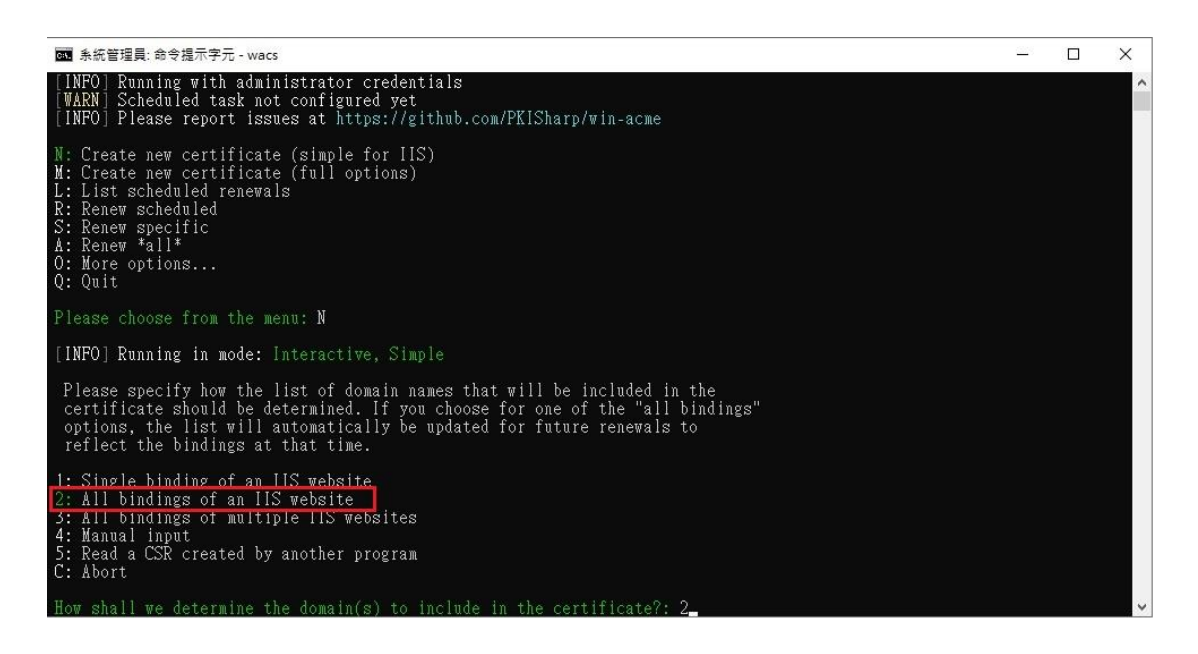

### 8. Choose site

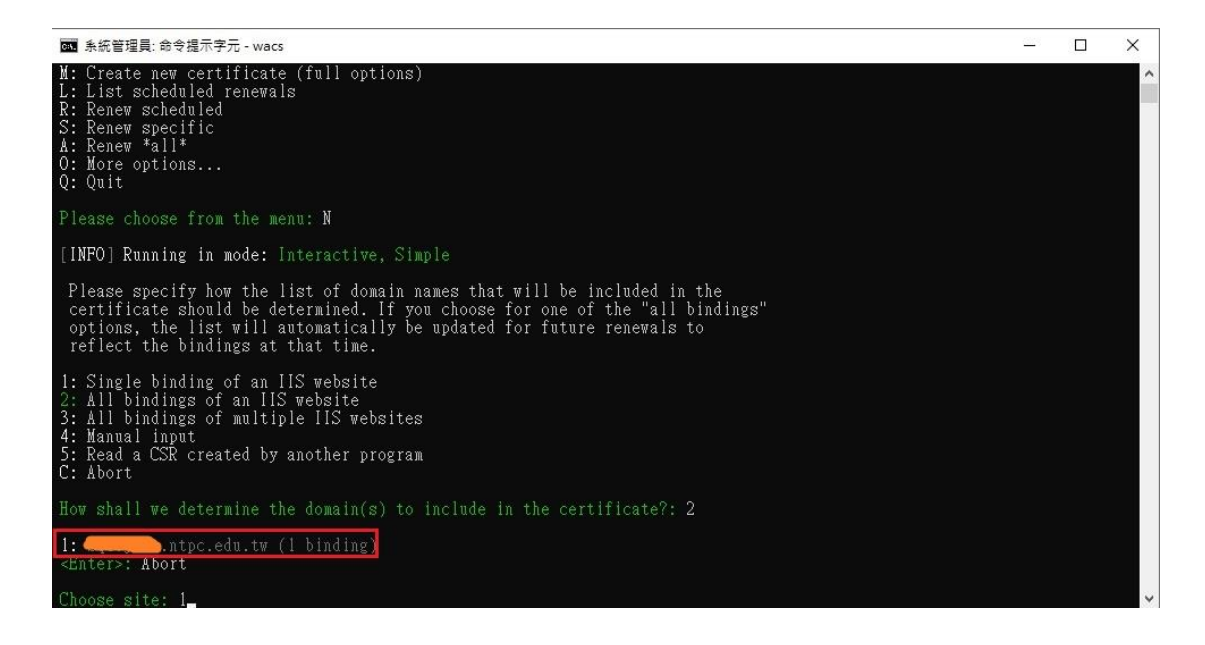

9. 完成

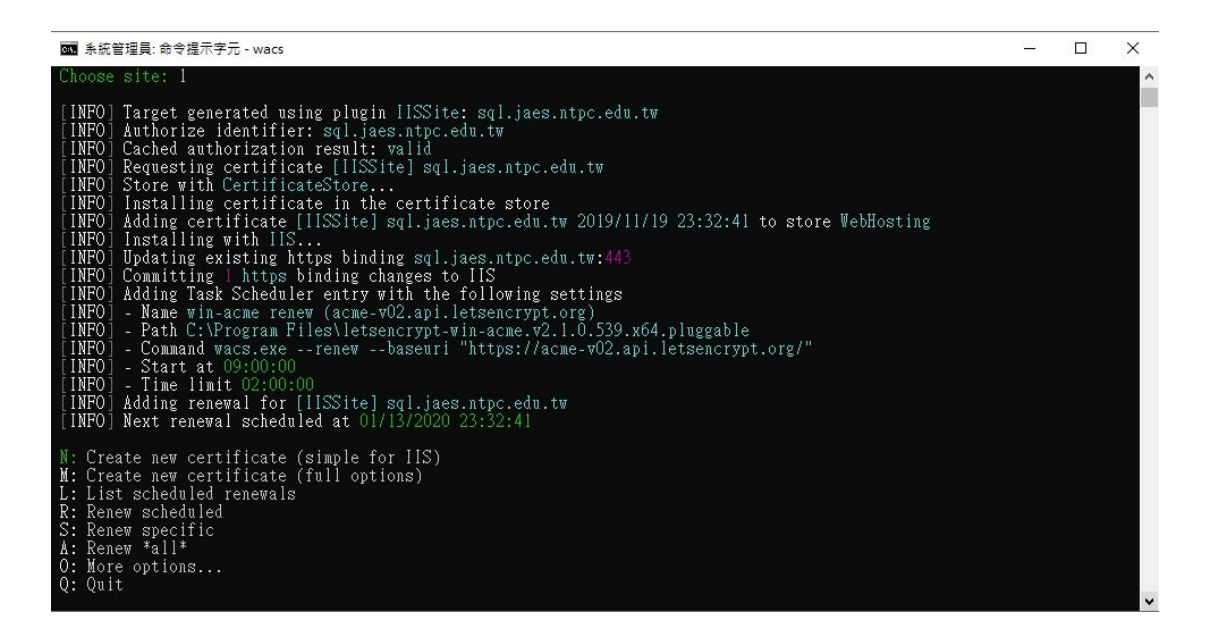

#### 10.IIS 管理員,伺服器憑證

| Internet Information Services (IIS)                                    | 管理員                                                              |                                          |                            |                |                        |            |
|------------------------------------------------------------------------|------------------------------------------------------------------|------------------------------------------|----------------------------|----------------|------------------------|------------|
| 檔案(E) 檢視(⊻) 說明(出)                                                      |                                                                  |                                          |                            |                |                        |            |
| 建線<br>③ ◆ 日 2 9。<br>③ 起始網頁<br>◆ 1 MEDIA (MEDIA\Administrat<br>◎ 週用程式集直 | <ul> <li>伺服器憑證</li> <li>此功能可用來要求及管理網頁伺服</li> <li>調選器:</li> </ul> | 器可與針對 SSL 設定的網站搭配<br>▼ 移至(G) ~ 😡 全部顯示(A) | 使用的憑證。<br>聲組依據: 沒有分組 🔷     |                |                        |            |
| ✓ · · · · · · · · · · · · · · · · · · ·                                | 名稱                                                               | 發行給                                      | 發行者                        | 到期日            | 憑證雜湊                   | 憑證儲存區      |
|                                                                        | [IISSite]                                                        | .ntpc.edu.tw                             | Let's Encrypt Authority X3 | 2020/2/17 下午 1 | 758B6610783542A6E801D  | WebHosting |
|                                                                        | IIS Express Development Cer                                      | localhost                                | localhost                  | 2024/9/26 上午 0 | 435ABF9A0C5A760A41273F | Personal   |

11. 開啟 Winwos server 2019 網站進階設定中的重導功能

| Internet Informatio                                                                                                    | on Se                                       | rvices (IIS)                                            | 管理員                                                                               | Ę                                                                                       |                                                                                                    |                |                                                                                                 |                                                                 |                                 |                                 | _                                       |
|----------------------------------------------------------------------------------------------------|---------------------------------------------|---------------------------------------------------------|-----------------------------------------------------------------------------------|-----------------------------------------------------------------------------------------|----------------------------------------------------------------------------------------------------|----------------|-------------------------------------------------------------------------------------------------|-----------------------------------------------------------------|---------------------------------|---------------------------------|-----------------------------------------|
| ← → 😣 + I                                                                                                    | MED                                         | IA ▶ 站台                                                 | ≙ ▶                                                                               | sql.jaes.                                                                               | ntpc.edu.tw 🕨                                                                                                    |                |                                                                                                 |                                                                 |                                 |                                 |                                         |
| 檔案(E) 檢視(V)                                                                                                    | 說明                                          | (H)                                                     |                                                                                   |                                                                                         |                                                                                                    |                |                                                                                                 |                                                                 |                                 |                                 |                                         |
| 連線                                                                                                    |                                             |                                                         | C                                                                                 | ) sc                                                                                    | liaes ntr                                                                                                    | oc edi         | ı tw                                                                                            | 首百                                                              |                                 |                                 |                                         |
| 3- 🗄 🖄 😣                                                                                                    |                                             |                                                         | 0                                                                                 |                                                                                         | ngaeorep                                                                                                    | , c.e. die     |                                                                                                 |                                                                 |                                 |                                 |                                         |
| ■ 記始網貝<br>● ● MEDIA (MEDI                                                                                                    | A\Ad                                        | ministrat                                               | 篩                                                                                 | 選器:                                                                                     |                                                                                                    | - 7            | 移至(G                                                                                            | ) - 🔂 全部                                                        | 顧示(A)                           | 群組依據:                           | 區域                                      |
| →<br>應用程式集<br>✓                                                                                                    |                                             | adutw                                                   | A                                                                                 | SP.NET                                                                                  |                                                                                                    | 1              | 2                                                                                               | <b>9</b>                                                        | EQ                              | G                               |                                         |
| Sqijues                                                                                                    | Ø                                           | 瀏覽<br>編輯權限                                              |                                                                                   |                                                                                         | L .NET 角色                                                                                                    | .NET 億         | 使用者                                                                                             | NET 信任暦<br>級                                                    | .NET 授權<br>則                    | 規 .NET                          | 設定檔                                     |
|                                                                                                    | 1                                           | 新增應用                                                    | 程式                                                                                | 22                                                                                      |                                                                                                    | 4              | =                                                                                               |                                                                 |                                 |                                 |                                         |
|                                                                                                    |                                             | 新増虚擬                                                    | 目錄                                                                                | 2                                                                                       | 细百及控制                                                                                                    | 座用程            | 三)<br>2式設                                                                                       |                                                                 |                                 |                                 |                                         |
|                                                                                                    |                                             | 編輯繫結                                                    |                                                                                   |                                                                                         | 項                                                                                                    | 定位             | 直                                                                                               |                                                                 |                                 |                                 |                                         |
|                                                                                                    |                                             | 管理網站                                                    | -                                                                                 | •                                                                                       | 🤹 重新設飾                                                                                                    |                | -                                                                                               |                                                                 |                                 |                                 |                                         |
|                                                                                                    | 500                                         | 舌が変現                                                    | (D)                                                                               |                                                                                         | <ul> <li>● 該前</li> </ul>                                                                                          |                | 6                                                                                               | 1                                                               | Q                               | 0                               |                                         |
|                                                                                                    |                                             | 里利登理                                                    | (E)                                                                               |                                                                                         | ■ 停止                                                                                                    |                | E FRE BR                                                                                        |                                                                 | CCI #1.#                        | ् क                             | -<br>202388                             |
|                                                                                                    | $\hat{}$                                    | 1210x<br>番新会之                                           |                                                                                   |                                                                                         | ·<br>· · · · · · · · · · · · · · · · · · ·                                                                        |                | 1755 AA                                                                                         |                                                                 | JOL BRA                         | - 344                           | く自び語                                    |
|                                                                                                    | 154.                                        | 파파파                                                     |                                                                                   |                                                                                         | 推踏設定                                                                                                    |                |                                                                                                 |                                                                 |                                 |                                 |                                         |
|                                                                                                    | KAE                                         | 切換到内                                                    | 音慨仍                                                                               | R .                                                                                     | 301 25                                                                                                    | <br>E6 1       | 2                                                                                               |                                                                 |                                 |                                 |                                         |
| Internet Informatic<br>← → ● ● ・ i<br>檔案(F) 檢視(V)                                                                                                    | on Se<br>MED<br>說明                          | rvices (IIS)<br>IA ▶ 站台<br>B(H)                         | 管理]<br>à ▶                                                                        | ≣<br>sql.jaes.                                                                          | ntpc.edu.tw 🕨                                                                                                    |                |                                                                                                 |                                                                 |                                 |                                 |                                         |
| Internet Informatic<br>← → ●●・<br>檔案(F) 檢視(V)<br>連線                                                                                                    | on Se<br>MED<br>說明                          | rvices (IIS)<br>IA ▶ 站台<br>B(H)                         | 管理]<br>含 →<br>進曜                                                                  | 見<br>sql.jaes.i<br>試設定                                                                  | ntpc.edu.tw 🕨                                                                                                    |                |                                                                                                 |                                                                 |                                 | ? ×                             |                                         |
| <ul> <li>Internet Information</li> <li></li></ul>                                                                                                    | on Se<br>MED<br>說明                          | rvices (IIS)<br>IA ▶ 站台<br>∃(H)                         | 管理]<br>合 →<br>進曜                                                                  | l<br>sql.jaes.<br>舗設定                                                                   | ntpc.edu.tw 🕨                                                                                                    |                |                                                                                                 |                                                                 | 3                               | ? ×                             |                                         |
| <ul> <li>Internet Informatio</li> <li>福案(F) 檢視(V)</li> <li>重線</li> <li>● ● ● ●</li> <li>● ● ●</li> <li>● ●</li> <li>● ●</li> <li>●</li> <li>● ●</li> <li>● ●</li> <li>● ●</li> <li>● ●</li> <li>● ●</li> <li>● ●</li> <li>● ●</li> <li>● ●</li> <li>● ●</li> <li>● ●</li> <li>● ●</li> <li>● ●</li> <li>● ●</li> <li>● ●</li> <li>● ●</li> <li>● ●</li> <li>● ●</li> <li>● ●</li> <li>● ●</li> <li>● ●</li> <li>● ●<!--</td--><td>on Se<br/>MED<br/>說明</td><td>rvīces (IIS)<br/>IA ▶ 始台<br/>B(H)</td><td>管理]<br/>含 →<br/>進曜</td><td>sql.jaes.<br/>設定<br/>(一般)</td><td>ntpc.edu.tw 🕨</td><td></td><td></td><td></td><td>3</td><td>2 ×</td><td>域</td></li></ul>                                                                                                    | on Se<br>MED<br>說明                          | rvīces (IIS)<br>IA ▶ 始台<br>B(H)                         | 管理]<br>含 →<br>進曜                                                                  | sql.jaes.<br>設定<br>(一般)                                                                 | ntpc.edu.tw 🕨                                                                                                    |                |                                                                                                 |                                                                 | 3                               | 2 ×                             | 域                                       |
| Internet Informatio                                                                                                    | on Se<br>MEDI<br>說明                         | rvices (IIS)<br>IA ▶ 站台<br>∄(H)<br>ministrat            | 管理]<br>合 →<br>進曜                                                                  | sql.jaes.<br>設定<br>(一般)<br>名稱                                                           | ntpc.edu.tw →                                                                                                    |                | sql.ja                                                                                          | es.ntpc.edu                                                     | T T                             | ? ×                             | 」」」                                     |
| Internet Information<br>補案(F) 檢視(V)                                                                                                    | on Se<br>MEDI<br>說明<br>IA\Adi               | rvices (IIS)<br>IA ▶ 站台<br>∃(H)<br>ministrat            | 管理J<br>含 →<br>進曜                                                                  | sql.jaes.<br>設定<br>(一般)<br>電売<br>(一組 載略)                                                | ntpc.edu.tw ♪                                                                                                    |                | sql.ja<br>False<br>%Sys                                                                         | es.ntpc.edu                                                     | tw<br>\inetrub\                 | 2 ×                             | 」<br>」」」                                |
| <ul> <li>Internet Informatio</li> <li>福案(F) 檢視(V)</li> <li>車線</li> <li>● 記始網頁</li> <li>● 配始網頁</li> <li>● MEDIA (MEDIA</li> <li>● MEDIA (MEDIA</li> <li>● MEDIA (MEDIA</li> <li>● MEDIA (MEDIA</li> <li>● Sql.jaes</li> </ul>                                                                                                    | on Se<br>MEDI<br>說明<br>A\Adı                | rvices (IIS)<br>IA ▶ 站台<br>B(H)<br>ministrat            | 管理<br>3 →<br>進曜                                                                   | sql.jaes.<br>設定<br>(一般)<br>客預費費務                                                        | ntpc.edu.tw ♪<br>人己飯用<br>徑<br>徑                                                                                   |                | sql.ja<br>False<br>%Sys                                                                         | es.ntpc.edu<br>temDrive%                                        | tw<br>\inetpub\                 | ? ×                             | 」<br>其                                  |
| Internet Information<br>福寨(F) 檢視(V)<br>重線<br>· · · · · · · · · · · · · · · · · · ·                                                                                                     | on Se<br>MEDI<br>說明<br>A\Ad<br>區<br>s.ntpc  | rvices (IIS)<br>IA ▶ 始音<br>B(H)<br>ministrat<br>.edu.tw | 管理]<br>含 →<br>進曜                                                                  | sql.jaes.<br>設<br>定<br>般)<br>載路路路路                                                      | ntpc.edu.tw ♪<br>人已飲用<br>徑<br>徑認證<br>徑認證登入類型                                                                      |                | sql.ja<br>False<br>%Sys                                                                         | es.ntpc.edu<br>temDrive%<br>Text                                | tw<br>\inetpub\                 | ? ×                             | 域                                       |
| Internet Information<br>相案(F) 檢視(V)<br>建線                                                                                                    | on Se<br>MEDI<br>說明<br>A\Add<br>區<br>s.ntpc | rvices (IIS)<br>IA ▶ 站台<br>∄(H)<br>ministrat<br>edu.tw  | 管理]<br>会 →<br>進曜                                                                  | sql.jaes.<br>設<br>定<br>般<br>稱<br>先<br>體<br>體<br>開<br>用<br>路<br>路<br>路<br>路              | ntpc.edu.tw →<br>入己飲用<br>徑經證<br>徑認證登入類型<br>式集區                                                                    | 2              | sql.ja<br>False<br>%Sys<br>Clear<br>Defau                                                       | es.ntpc.edu<br>temDrive%<br>Text<br>ultAppPool                  | tw<br>\inetpub\r                | ? ×                             | 域                                       |
| Internet Information<br>← → 全 →<br>檔案(F) 檢視(V)<br>建線<br>→ ● 2 ● ↓<br>● 2 ● ↓<br>● 2 ● ↓<br>● 2 ● ↓<br>● 2 ● ↓<br>● 2 ● ↓<br>● 2 ● ↓<br>● 2 ● ↓<br>● 2 ● ↓<br>● 1 ● 2 ● ↓<br>● 1 ● 2 ● ↓<br>● 2 ● ↓<br>● ↓<br>● ↓<br>● ↓<br>● ↓<br>● ↓<br>● ↓<br>● ↓                                                                                                    | on Se<br>MED<br>說明<br>A\Ad<br>區<br>s.ntpc   | rvices (IIS)<br>IA ▶ 站台<br>∃(H)<br>ministrat<br>edu.tw  | 管理]<br>含 →<br>建曜                                                                  | sql.jaes.<br>設<br>定<br>般稱先體體體用結                                                         | ntpc.edu.tw →<br>入已飲用<br>徑<br>經認證登入類型<br>式集區                                                                      |                | sql.ja<br>False<br>%Sys<br>Clear<br>Defau<br>http:*                                             | es.ntpc.edu<br>temDrive%<br>Text<br>ultAppPool<br>:80:sql.jaes. | tw<br>\inetpub\\<br>ntpc.edu.tv | ? ×<br>www.root                 | 域                                       |
| Internet Information<br>← → 全 →<br>檔案(F) 檢視(V)<br>車線<br>◆ ● 型 線<br>● 型始網頁<br>◆ ● MEDIA (MEDIA<br>● MEDIA (MEDIA<br>● 随用程式集<br>◆ ● 站台<br>> ● ◆ sql.jaes                                                                                                    | on Se<br>MED<br>說明<br>A\Ad<br>區<br>s.ntpc   | rvices (IIS)<br>IA ▶ 站台<br>∃(H)<br>ministrat<br>.edu.tw | 管理員<br>合 ▶<br>進階                                                                  | sql.jaes<br>設<br>(名預實實實應繫識<br>開結問<br>調路路路程<br>碼                                         | ntpc.edu.tw →<br>入己飲用<br>徑<br>經認證登入類型<br>式集區                                                                      |                | sql.ja<br>False<br>%Sys<br>Clear<br>Defau<br>http:*<br>1                                        | es.ntpc.edu<br>temDrive%<br>Text<br>ultAppPool<br>:80:sql.jaes. | tw<br>\inetpub\t                | ? ×<br>www.root                 | 」<br>」<br>定<br>楣                        |
| Internet Information<br>「日本語』<br>「日本語』<br>「日本』<br>「日本』<br>「<br>「日本』<br>「日本』<br>「日本』<br>「日本』<br>「日本』<br>「日本』<br>「日本』<br>「日本』<br>「<br>「<br>「<br>「<br>「<br>「<br>「<br>「<br>「<br>「<br>「<br>「<br>「 | on Se<br>MED<br>說明<br>A\Ada<br>s.ntpc       | rvices (IIS)<br>IA ▶ 始音<br>∄(H)<br>ministrat<br>.edu.tw | <ul> <li>普理目</li> <li>建唱</li> <li>×</li> <li>×</li> </ul>                         | sql.jaes.<br>設<br>一名預實實實應繫識行<br>一名預實實實應繫識行<br>動路路路程<br>碼                                | ntpc.edu.tw →<br>入己啟用<br>徑<br>徑認證<br>至認證登入類型<br>式集區                                                               |                | sql.ja<br>False<br>%Sys<br>Clear<br>Defa<br>http:*<br>1                                         | es.ntpc.edu<br>temDrive%<br>Text<br>ultAppPool<br>:80:sql.jaes. | tw<br>\inetpub\<br>ntpc.edu.tv  | ? ×<br>www.rool<br>w,https:*-4  | t<br>工<br>工<br>工<br>種                   |
| Internet Information<br>「<br>「<br>「<br>「<br>「<br>「<br>「<br>「<br>「<br>「<br>「<br>「<br>「                                                                                                    | on Se<br>MED<br>說明<br>A\Ada<br>區            | rvices (IIS)<br>IA ▶ 始音<br>∄(H)<br>ministrat            | <ul> <li>普理目</li> <li>計算目</li> <li>連盟</li> <li>×</li> <li>×</li> <li>×</li> </ul> | sql.jaes.<br>定<br>般)<br>載路路路程<br>HSTS                                                   | ntpc.edu.tw →<br>人已啟用<br>徑認證<br>至認證登入類型<br>式集區                                                                    | <u></u>        | sql.ja<br>False<br>%Sys<br>Clear<br>Defau<br>http:*<br>1                                        | es.ntpc.edu<br>temDrive%<br>Text<br>ultAppPool<br>:80:sql.jaes. | tw<br>\inetpub\<br>ntpc.edu.tv  | 2 ×<br>www.vrool<br>w,https:*:4 | 」<br>定<br>福                             |
| Internet Information<br>補案(F) 檢視(V)<br>重線<br>● 記俗網頁<br>● 記俗網頁<br>● MEDIA (MEDI/<br>● 適 路用程式集<br>● ③ 站台<br>> ● Sql.jaes                                                                                                    | on Se<br>MED<br>説明<br>A\Ad<br>區             | rvices (IIS)<br>IA ▶ 站台<br>∄(H)<br>ministrat            | 管理員 → 進曜 → → →                                                                    | sql.jaes.<br>定<br>般稱先體體體用結別為<br>HSTS<br>Inc                                             | ntpc.edu.tw →<br>入己飲用<br>徑<br>經認證登入類型<br>式集區                                                                      | l              | sql.ja<br>False<br>%Sys<br>Clear<br>Defau<br>http:*<br>1                                        | es.ntpc.edu<br>temDrive%<br>Text<br>ultAppPool<br>:80:sql.jaes. | tw<br>\inetpub\r                | ? ×<br>www.root<br>w,https:*:4  |                                         |
| Internet Information                                                                                                    | on Se<br>MED<br>說明<br>A\Ad<br>區<br>s.ntpc   | rvices (IIS)<br>IA ▶ 站台<br>∃(H)<br>ministrat<br>.edu.tw | <ul> <li>普理</li> <li>建 裡</li> <li>×</li> <li>×</li> <li>×</li> </ul>              | sql.jaes.<br>設<br>定<br>般稱先體體體用結別為<br>HSTS<br>Inc                                        | ntpc.edu.tw →<br>入己飲用<br>徑<br>徑認證登入類型<br>式集區<br>ludeSubDoma<br>ax-Age                                             | ins            | sql.ja<br>False<br>%Sys<br>Clear<br>Defau<br>http:*<br>1                                        | es.ntpc.edu<br>temDrive%<br>Text<br>ultAppPool<br>:80:sql.jaes. | tw<br>\inetpub\\<br>ntpc.edu.tv | 2 ×<br>www.rool<br>w,https:*:4  | 」<br>其<br>定欄                            |
| Internet Information                                                                                                    | on Se<br>MED<br>說明<br>A\Ad<br>區             | rvices (IIS)<br>IA ▶ 站台<br>∃(H)<br>ministrat<br>.edu.tw | <ul> <li>普理員</li> <li>建 W</li> <li>▶</li> </ul>                                   | sql.jaes.<br>設<br>定<br>他稱先體體體用結別為<br>HSTS<br>Inc<br>Ma<br>已<br>3                        | ntpc.edu.tw →<br>入己啟用<br>徑<br>徑認證<br>型<br>型<br>型<br>加deSubDoma<br>ax-Age<br>設用<br>Huto 東新海向2                      | ins            | sql.ja<br>False<br>%Sys<br>Clear<br>Defau<br>http:*<br>1<br>False<br>0<br>True                  | es.ntpc.edu<br>temDrive%<br>Text<br>ultAppPool<br>:80:sql.jaes. | tw<br>\inetpub\t                | ? ×<br>www.rool<br>w,https:*:-  | 」<br>」<br>定<br>欄                        |
| Internet Information<br>福寨(F) 檢視(V)                                                                                                    | on Se<br>MED<br>說明<br>A\Ada<br>區            | rvices (IIS)<br>IA ▶ 始音<br>∄(H)<br>ministrat            | 管理] ↓ 進曜 ↓ ↓ ↓                                                                    | sql.jaes.<br>定<br>般)<br>電力<br>一名預實實實應繫識行<br>品別為<br>HSTS<br>Inc<br>Ma<br>語<br>名<br>語     | htpc.edu.tw →<br>入已飲用<br>徑<br>徑認證<br>型<br>式集區<br>ludeSubDoma<br>ax-Age<br>欲用<br>Http 重新導向到<br>无數入                 | ins<br>Ē Https | sql.ja<br>False<br>%Sys<br>Clear<br>Defau<br>http:*<br>1<br>False<br>0<br>True<br>False         | es.ntpc.edu<br>temDrive%<br>Text<br>ultAppPool<br>:80:sql.jaes. | tw<br>\inetpub\<br>ntpc.edu.tv  | ? ×<br>www.roo!<br>∧,https.*.4  | 「「「「」」「「」」「「」」「」」「「」」「」」「」」「」」「」」「」」「」」 |
| Internet Information<br>「<br>「<br>「<br>「<br>「<br>「<br>「<br>「<br>「<br>「<br>「<br>「<br>「                                                                                                    | on Se<br>MED<br>說明<br>A\Ad                  | rvices (IIS)<br>IA ▶ 站台<br>∃(H)<br>ministrat            | 管理] ↓ 進曜 ↓ ↓ ↓                                                                    | sql.jaes.<br>設<br>定<br>般<br>稱先體體體用結別為<br>HSTS<br>Inc<br>過<br>務預用                        | ntpc.edu.tw →<br>入已飲用<br>徑<br>經認證<br>型<br>式集區<br>ludeSubDoma<br>ax-Age<br>飲用<br>Http 重新導向到<br>先載入<br>的通訊協定        | ins<br>E Https | sql.ja<br>False<br>%Sys<br>Clear<br>Defau<br>http:*<br>1<br>False<br>0<br>True<br>False<br>http | es.ntpc.edu<br>temDrive%<br>Text<br>ultAppPool<br>:80:sql.jaes. | tw<br>\inetpub\i                | ? ×<br>www.root<br>w,https:*:4  | 域                                       |
| Internet Information<br>幅案(F) 檢視(V)<br>重線<br>● ● ● ●<br>■ 超始網頁<br>● ● ● 配始網頁<br>● ● ● 配始網頁<br>● ● ● 配始網頁<br>● ● ● ■ 配始網頁<br>● ● ● ■ 配始網頁<br>● ● ● ■ ■ ● ● ● ● ● ● ● ● ● ● ● ● ● ● ●                                                                                                    | on Se<br>MED<br>說明<br>A\Ad                  | rvices (IIS)<br>IA ▶ 站台<br>∃(H)<br>ministrat            | 管理員 → 進曜 → → → → →                                                                | sql.jaes.<br>設<br>定<br>般稱先體體體用結別為<br>SS<br>Inc<br>Ma<br>已限                              | ntpc.edu.tw →<br>入已飲用<br>徑<br>經認證<br>型<br>式集區<br>ludeSubDoma<br>ax-Age<br>飲用<br>Http 重新導向到<br>先載入<br>的通訊協定        | ins<br>E Https | sql.ja<br>False<br>%Sys<br>Clear<br>Defau<br>http:*<br>1<br>False<br>0<br>True<br>False<br>http | es.ntpc.edu<br>temDrive%<br>Text<br>ultAppPool<br>:80:sql.jaes. | tw<br>\inetpub\i                | ? ×<br>www.root<br>w,https:*:4  | 「「「「「「」」」」」「「「」」」」」」」「「」」」」」」」」」」」」」」」  |
| Internet Informatio<br>← →<br>榴寨(F) 檢視(V)<br>連線<br>→<br>型始網頁<br>→<br>●<br>■<br>MEDIA (MEDI/<br>●<br>●<br>●<br>●<br>●<br>●<br>●<br>●<br>●<br>●                                                                                                    | on Se<br>MED<br>說明<br>A\Add<br>區            | rvices (IIS)<br>IA ▶ 站台<br>∄(H)<br>ministrat            | 管理員 → 進曜 → → → →                                                                  | sql.jaes.<br>設<br>定<br>般<br>編先體體開結別為<br>HSTS<br>Inc<br>Ma<br>記<br>約<br>用<br>記<br>別<br>制 | htpc.edu.tw →<br>人已飲用<br>徑<br>經認證<br>型<br>式集區<br>ludeSubDoma<br>ax-Age<br>飲用<br>Http 重新導向到<br>先載入<br>的通訊協定        | ins<br>E Https | sql.ja<br>False<br>%Sys<br>Clear<br>Defau<br>http:*<br>1<br>False<br>0<br>True<br>False<br>http | es.ntpc.edu<br>temDrive%<br>Text<br>ultAppPool<br>:80:sql.jaes. | tw<br>\inetpub\v                | ? ×<br>www.roo!<br>v,https.*.4  | 域                                       |
| Internet Information<br>← →<br>幅案(F) 檢視(V)<br>連線<br>→<br>●<br>●<br>●<br>●<br>●<br>●<br>●<br>●<br>●<br>●                                                                                                    | on Se<br>MED<br>說明<br>A\Ad<br>區<br>s.ntpc   | rvices (IIS)<br>IA ▶ 站台<br>∃(H)<br>ministrat<br>.edu.tw | <ul> <li>普理</li> <li>建 W</li> <li>◆</li> <li>◆</li> <li>◆</li> <li>◆</li> </ul>   | sql.jaes.<br>設<br>定<br>般稱先體體體用結別為<br>HSTS<br>Inc<br>終預用                                 | ntpc.edu.tw →<br>入已愈用<br>徑徑<br>經證<br>徑認證<br>型<br>式集區<br>ludeSubDoma<br>ax-Age<br>愈用<br>Http 重新導向3<br>无載入<br>的通訊協定 | ins<br>E Https | sql.ja<br>False<br>%Sys<br>Clear<br>Defau<br>http:*<br>1<br>False<br>0<br>True<br>False<br>http | es.ntpc.edu<br>temDrive%<br>Text<br>ultAppPool<br>:80:sql.jaes. | tw<br>\inetpub\\<br>ntpc.edu.tv | ? ×<br>www.roo!<br>w,https:*.4  | 域置                                      |

## 12.排程已經建立

| 名稱           | 狀態    | 觸發程序                                                    | 下灾執行時間                 | 上次執行時間                 | 上次執行結果 |
|--------------|-------|---------------------------------------------------------|------------------------|------------------------|--------|
| 🕒 🕒 GoogleUp | 就緒    | 已定義多個觸發程序                                               | 2019/11/20 上午 01:05:59 | 2019/11/19 上午 01:05:59 | 操作順利完成 |
| 🕒 🕒 GoogleUp | 就緒    | 於每天上午 01:05 - 觸發之後,每1小時便重複一次(持續時間1天)。                   | 2019/11/20 上午 12:05:59 | 2019/11/19下午 11:05:59  | 操作順利完成 |
| 🕒 User Feed  | 就緒    | <u>於每天上午 01:01 - 觸</u> 發程序將在 2029/11/20 上午 01:01:33 到期。 | 2019/11/20 上午 01:01:33 | 2019/11/19下午 06:43:00  | 操作順利完成 |
| 🕒 🕒 win-acme | r 就緒  | 於每天 上午 03:00                                            | 2019/11/20 上午 03:00:00 | 1999/11/30 上午 12:00:00 | 工作尚未執行 |
|              |       |                                                         |                        |                        |        |
| ٢            |       |                                                         |                        |                        | >      |
| <<br>──般 親發  | 星序 動作 | F 條件 設定 歷程記錄 (已停用)                                      |                        |                        | >      |

### 13.不安全

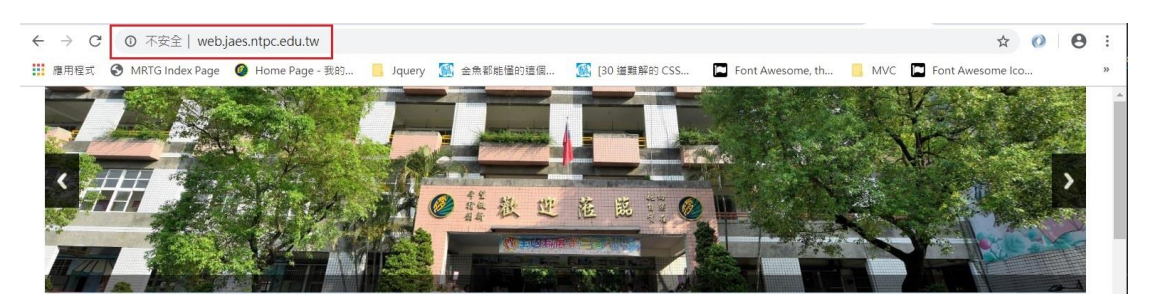

# 14.已上鎖

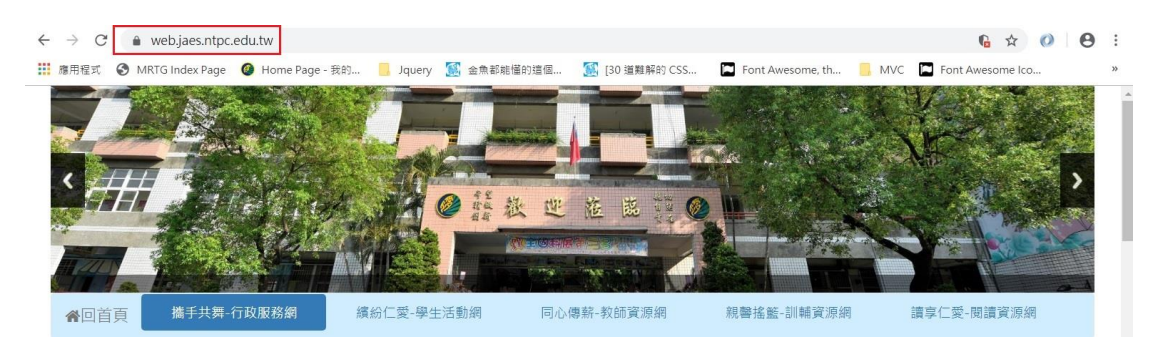